## **Calendar app on Apple Mac**

## Steps to configure CalDAV calendar on Mac

- A. Copy the Calendar URL
  - 1. Log in to your webmail account (https://docs.mithi.com/home/calendar-application-in-baya#log-in-to%C2%A0baya) and navigate

to the Settings > Add Calendar section.

- 2. Copy the URL of the calendar account you want to configure
- B. Configure Calendar in Mac
  - 1. Locate the calendar icon at the bottom of your desktop
  - 2. Click on the **Calendar** icon
  - 3. Select Preferences from the iCal menu
  - 4. On the **Accounts** window select the **Accounts** tab. Then click the plus symbol located at the bottom left to add a new account.
    - Select CalDAV
    - Choose Advanced option for configuration
    - Provide your complete email address in User Name.
    - Enter your email Password.
    - Enter Server name as Server Address
    - Enter Calendar URL copied from the webmail account.
    - Then click Create.
  - 5. Your account is now set up. You may close the accounts window.